CA

# Guía para la Automatrícula en el Aula de Mayores de la Universidad de Cádiz

El proceso de Automatrícula es bastante simple e intuitivo, y se realiza en muy pocos pasos. En la siguiente guía visual podemos encontrar un ejemplo ilustrativo.

Una vez que se haya abierto el período de matrícula en el Aula de Mayores, se hará público, en la página web de la Universidad de Cádiz, el enlace para acceder a la Automatrícula. Tras acceder a la aplicación se nos mostrará una pantalla de identificación similar a la siguiente (que puede que varíe en su aspecto, pero no en su contenido):

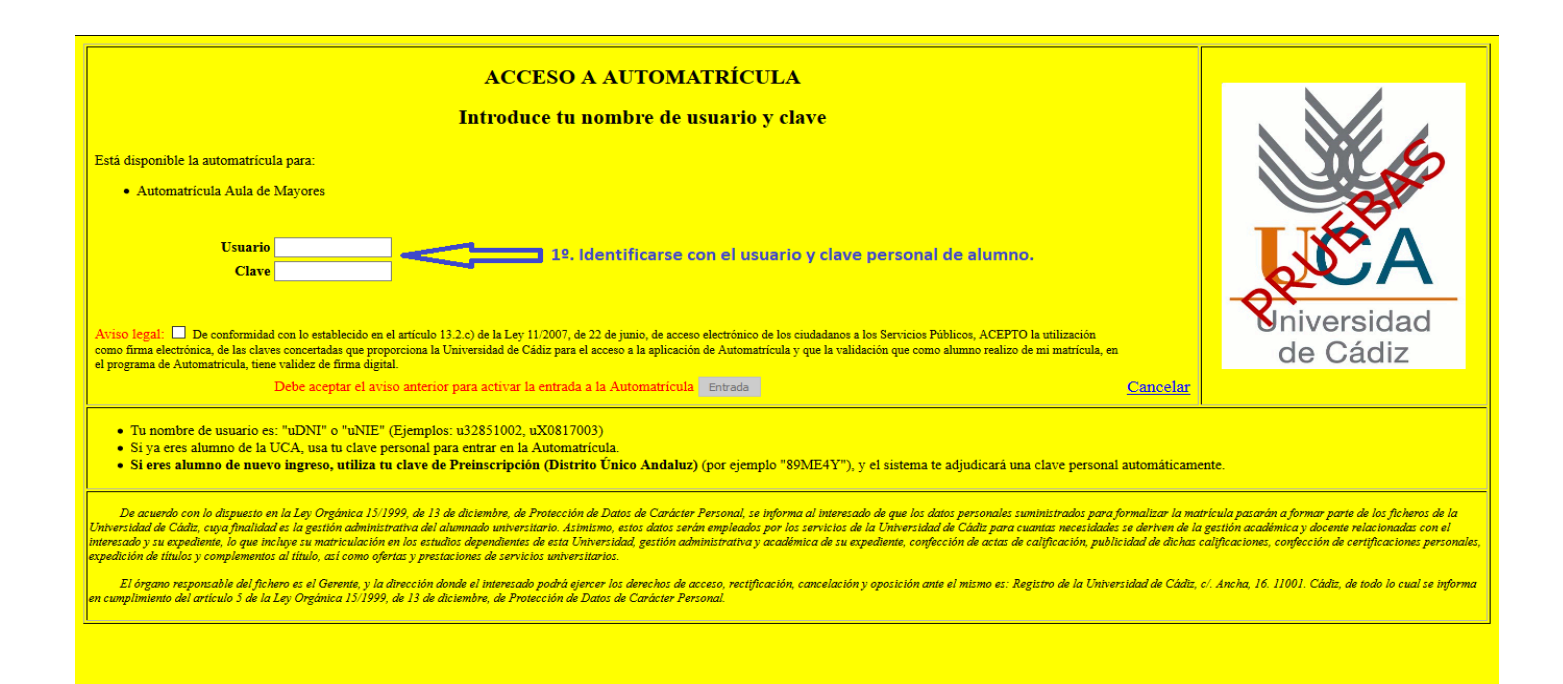

Lo primero que debemos hacer es identificarnos ante el sistema como alumnos del Aula de Mayores de la UCA por medio de nuestro usuario y clave personalizada. El usuario siempre estará formado por la letra "u" (u minúscula) seguida por el número del documento de identidad sin la letra final. Ejemplos:

Si nuestro NIF es 22334455A, nuestro usuario sería u22334455

Si nuestro NIE es X1234567M, nuestro usuario sería uX1234567

Si nuestro Pasaporte es AB987654, nuestro usuario sería uAB98764

La clave o contraseña es la misma con la que accedemos al resto de los servicios telemáticos de la Universidad de Cádiz (Campus Virtual, Correo Electrónico, etc.). Si no se recuerda esta clave o se

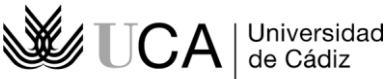

ha perdido, se podrá regenerar una nueva siguiendo los pasos de la guía Regeneración de Contraseña UCA que acompaña a esta guía.

Cuando hayamos introducido nuestro usuario y contraseña, activaremos la casilla de verificación situada junto al aviso legal para que se active el botón de Entrada, lo que podemos ver en el ejemplo siguiente:

| ACCESO A AUTOMATRÍCULA<br>Introduce tu nombre de usuario y clave                                                                                                    |                                                                                                    |
|----------------------------------------------------------------------------------------------------|----------------------------------------------------------------------------------------------------|
| Está disponible la automatrícula para:<br>• Automatrícula Aula de Mayores                                                                                                    | <b>W</b>                                                                                                    |
| Usuario uz 7<br>Clave •••••••                                                                                                    | <b>L</b> EA                                                                                                    |
| Aviso legal: De conformidad con lo establecido en el artículo 13.2.c) de la Ley 11/2007, de 22 de junio, de acceso electrónico de los ciudadanos a los Servicios Públicos, ACEPTO la utilización como firma electrónica, de las claves concertadas que proporciona la Universidad de Cádiz para el acceso a la aplicación de Automatrícula y que la validación que como alumno realizo de mi matrícula, en el programa de Automatricula, tiene validez de firma digital.                                                                                                    | Nniversidad<br>de Cádiz                                                                                                    |
| Tu nombre de usuario es: "uDNI" o "uNIE" (Ejemplos: u32851002, uX0817003)     Si ya eres alumno de la UCA, usa tu clave personal para entrar en la Automatricula.     Si eres alumno de nuevo ingreso, utiliza tu clave de Preinscripción (Distrito Único Andaluz) (por ejemplo "89ME4Y"), y el sistema te adjudicará una clave personal automáticamen                                                                                                    | te.                                                                                                    |
| De acuerdo con lo dispuesto en la Ley Orgánica 15/1999, de 13 de diciembre, de Protección de Datos de Caràcter Personal, se informa al interestado de que los datos personales suministratos para formalizar la matri<br>Universidad de Cádiz, caya finalidad es la gestión administrativa del alumnado universitario. Astimismo, estos datos serán empleados por los servicios de la Universidad de Cádiz para cuantas necesidades se deriver de la g<br>interestado y su expediente, lo que incluye su matriculación en los estudios dependientes de esta Universidad, gestión administrativa y académica de su expediente, confección de actas de calificación, publicidad de dichas ca<br>expedición de títulos y complementos al título, así como ofertas y prestaciones de servicios universitarios. | icula pasarán a formar parte de los ficheros de la<br>estión académica y docente relacionadas con el<br>líficaciones, confección de certificaciones personales, |
| El órgano responsable del fichero es el Gerente, y la dirección donde el intensado podrà ejercer los denochos de acceso, rectificación, cancelación y oposición ante el mismo es: Registro de la Universidad de Càdia, c/<br>en cumplimiento del artículo 5 de la Ley Orgánica 13/1999, de 13 de diciembre, de Protección de Datos de Carácter Personal.                                                                                                    | . Ancha, 16. 11001. Cádiz, de todo lo cual se informa                                                                                                    |

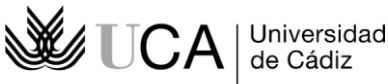

Vicerrectorado de Alumnado Aula Universitaria de Mayores

### Pantalla de Bienvenida:

Una vez que nos hayamos identificado, accederemos a la pantalla de Bienvenida a la Automatrícula, cuyo aspecto es el siguiente:

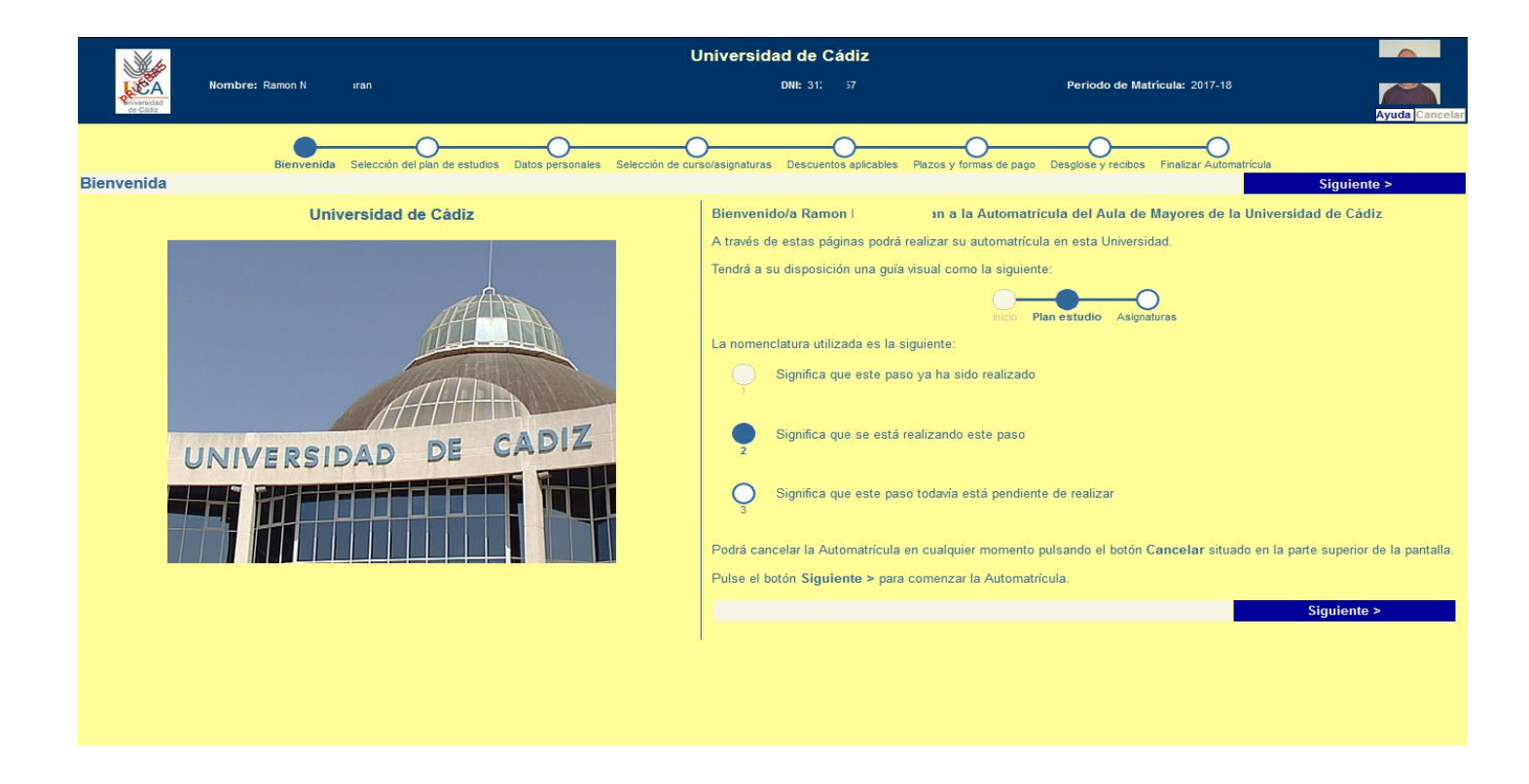

Los datos del usuario (nombre, apellidos, documento y fotografía, si está disponible) se mostrarán en el cuadro superior, los cuales se mantendrán visibles durante toda la sesión de automatrícula.

El significado de la pantalla de Bienvenida es la de ofrecernos una pequeña introducción o guía visual sobre el comportamiento de la Automatrícula. Continuaremos pulsando sobre cualquiera de los dos botones **Siguiente >** para pasar a la siguiente ventana.

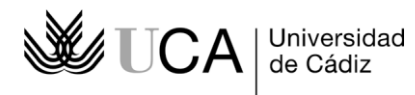

## Pantalla de Selección de plan de estudios:

|         | the second second                                   |                            |                                       | Universidad de                              | Cádiz                        |                                                    |                          |
|---------|-----------------------------------------------------|----------------------------|---------------------------------------|---------------------------------------------|------------------------------|----------------------------------------------------|--------------------------|
|         | Nombre: Ramon N                                     | ıran                       |                                       | DNI: 31:                                    |                              | Periodo de Matrícula: 2017-18                      |                          |
| de      | Cidiz                                               |                            |                                       |                                             |                              |                                                    | Ayuda Cancelar           |
|         | Bienvenid                                           | la Selección del plan d    | e estudios Datos personales Se        | lección de curso/asignaturas Descu          | entos aplicables Plazos y fo | rmas de pago Desglose y recibos Finalizar Automa   | trícula                  |
| Selecci | ón de plan de estudios                              |                            |                                       |                                             |                              | < An                                               | terior Siguiente >       |
|         | En esta pantalla se procede<br>causa que lo impide. | rá a seleccionar el plan   | de estudios en que se formalizar      | NOTAS<br>rá la Automatrícula. Caso de exist | ir algún problema que imp    | ida la matrícula en el plan, éste no será matricul | able, informándose de la |
| ۲       | [6101] AULA UNIVERSITARIA                           | DE MAYORES, SEDE DE A      | ALGECIRAS<br>RAS                      |                                             |                              |                                                    |                          |
|         | Permito a la universidad o                          | divulgar los datos referer | ntes a mi expediente                  |                                             |                              |                                                    |                          |
|         | Permito a la universidad o                          | divulgar los datos referer | ntes a mi expediente al finalizar los | estudios                                    |                              |                                                    |                          |
|         |                                                     |                            |                                       |                                             |                              | < An                                               | terior Siguiente >       |
|         |                                                     |                            |                                       |                                             |                              |                                                    |                          |
|         |                                                     |                            |                                       |                                             |                              |                                                    |                          |
|         |                                                     |                            |                                       |                                             |                              |                                                    |                          |
|         |                                                     |                            |                                       |                                             |                              |                                                    |                          |
|         |                                                     |                            |                                       |                                             |                              |                                                    |                          |
|         |                                                     |                            |                                       |                                             |                              |                                                    |                          |
|         |                                                     |                            |                                       |                                             |                              |                                                    |                          |
|         |                                                     |                            |                                       |                                             |                              |                                                    |                          |
|         |                                                     |                            |                                       |                                             |                              |                                                    |                          |
|         |                                                     |                            |                                       |                                             |                              |                                                    |                          |
|         |                                                     |                            |                                       |                                             |                              |                                                    |                          |
|         |                                                     |                            |                                       |                                             |                              |                                                    |                          |
|         |                                                     |                            |                                       |                                             |                              |                                                    |                          |
|         |                                                     |                            |                                       |                                             |                              |                                                    |                          |
|         |                                                     |                            |                                       |                                             |                              |                                                    |                          |
|         |                                                     |                            |                                       |                                             |                              |                                                    |                          |

En esta nueva pantalla no tendremos que hacer prácticamente nada, pues el plan de estudios matriculable estará marcado por defecto, por lo que pulsaremos sobre el botón *Siguiente* para continuar.

Si hubiera algún problema que impidiese la matrícula se nos informará sobre la causa, en cuyo caso tendríamos que comunicarlo al personal administrativo encargado del Aula de Mayores.

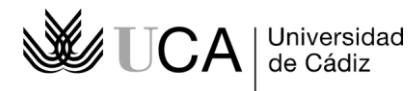

#### Pantalla de Datos personales:

| 1                                                                                                    |                                                                                                    | Univer                                                                                                    | rsidad de Cádiz                                                              |                                                             |                  |
|----------------------------------------------------------------------------------------------------|----------------------------------------------------------------------------------------------------|----------------------------------------------------------------------------------------------------|------------------------------------------------------------------------------|-------------------------------------------------------------|------------------|
| chiversidad<br>de Câdiz                                                                                                    | Nombre: Ramon N Iran                                                                                                    |                                                                                                    | DNI: 31: 37                                                                  | Periodo de Matricula: 2017-18                               | Ayuda Cancela    |
| Datos personale                                                                                                    | Bienvenida Selección del plan d                                                                                               | e estudios Datos personales Selección de curso/asigna                                                                | aturas Descuentos aplicables Plazos y formas de pago                         | Desglose y recibos Finalizar Automatrícula Anterior         | Siguiente >      |
| En los c<br>nacimien                                                                                                    | ampos mostrados en esta ventana deberá informar<br>to o Sexo), deberá comunicarlos al personal adminis                        | o actualizar sus datos personales. Los campos etiquetad<br>trativo del Aula de Mayores para que procedan a su correc | NOTAS<br>dos en rojo son de obligado cumplimiento. Si detecta algú<br>cción. | ún error en los campos protegidos (DNI, Nombre y Apellidos, | Fecha de         |
| DNI:                                                                                                    | 31 i7 Nombre: RAMON Primer apellido:                                                                                          | N <mark>i (</mark> O <b>Segundo apellido</b> : D <mark>i</mark> AN                                                   |                                                                              |                                                             |                  |
| Sexo:<br>Fecha nacimiento:<br>Provincia:<br>Localidad:<br>1º nacionalidad<br>Domicilio familiar<br>Via:<br>Número:<br>Pais:<br>Localidad:<br>Localidad: | Hombre<br>29-01-1960<br>ESPAÑA V<br>CÁDIZ V<br>CÁDIZ V<br>CALLE V Domicilio: A<br>S Piso: 3<br>ESPAÑA V<br>CÁDIZ V<br>CÁDIZ V | 2ª nacionalidad                                                                                                    | ×                                                                            |                                                             |                  |
| - Datos de contacto<br>Móvil:<br>E-mail 1:<br>E-mail 2:<br>E-mail 3:                                                                                    | 67 96<br>ram :a.es<br>ram uca.es<br>poro.com                                                                                  |                                                                                                    |                                                                              |                                                             |                  |
|                                                                                                    |                                                                                                    |                                                                                                    |                                                                              | Anterior                                                    | ⇒<br>Siguiente > |

En la pantalla de *Datos personales* informaremos o actualizaremos nuestros datos personales. Los campos que tienen etiquetas en color rojo es obligado informarlos. Si dejamos alguno sin informar, el sistema nos avisará cuando pasemos a la siguiente pantalla, debiendo volver para corregir los errores detectados.

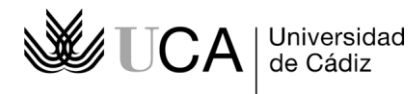

## Pantalla de Selección de asignaturas:

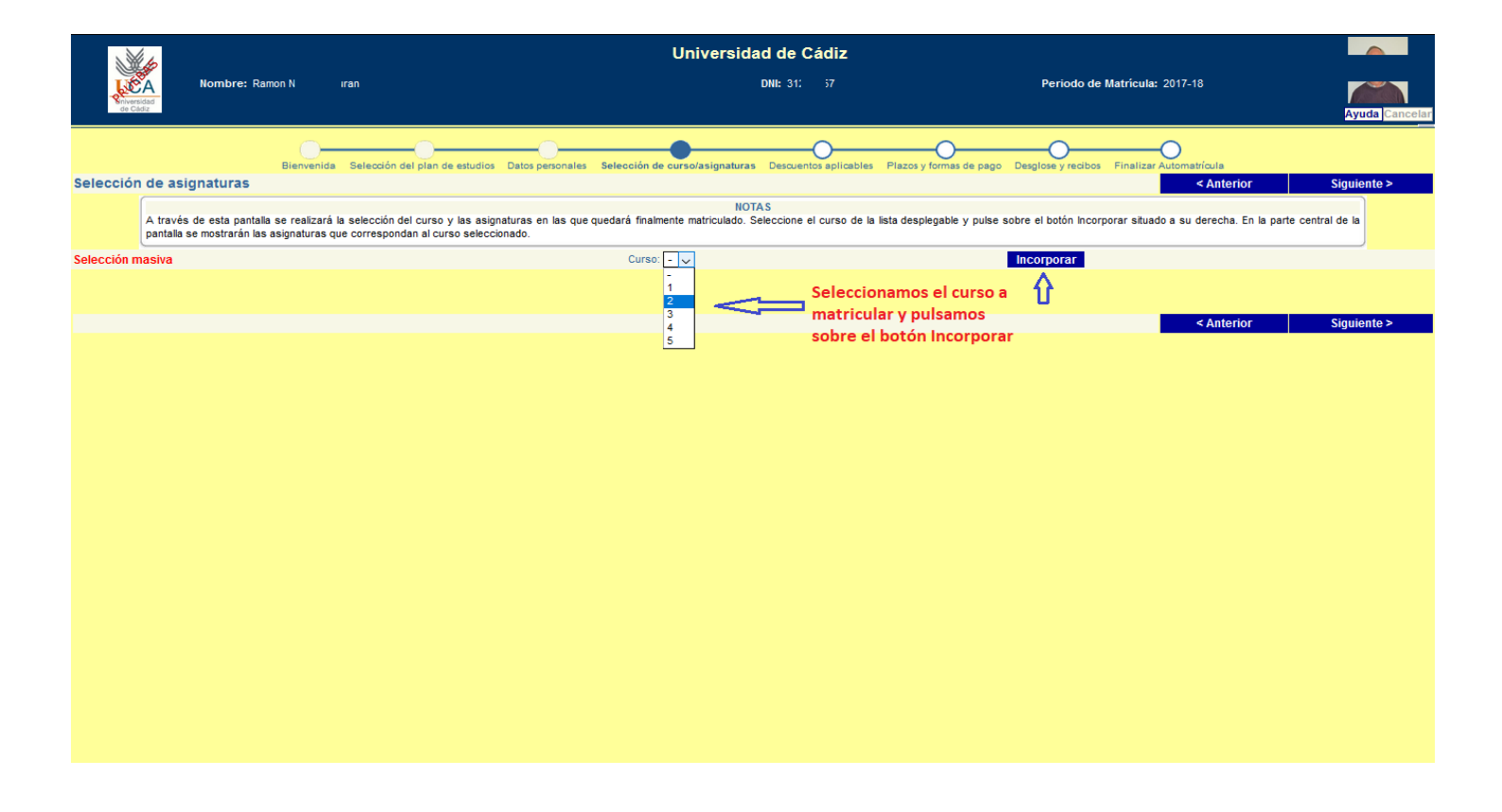

En esta nueva pantalla sólo debemos seleccionar el curso de itinerario en que deseemos matricularnos y, una vez seleccionado, pulsar el botón **Incorporar**, tras lo cual se nos mostrarán las asignaturas en que quedaremos matriculados:

|                                                                                                    | Universidad de Cádiz                                                                   |                                                                 |                     |  |  |
|----------------------------------------------------------------------------------------------------|----------------------------------------------------------------------------------------|-----------------------------------------------------------------|---------------------|--|--|
| Nombre: Ramon N iran                                                                                                    | DNI: 31: 57                                                                            | Periodo de Matrícula: 2017-18                                   | Ayuda Cancela       |  |  |
| Bienvenida Selección de asignaturas                                                                                                    | s personales Selección de curso/asignaturas Descuentos eplicables Plazos y formas      | de pago Desglose y recibos Finalizar Automatrícula              | Siguiente >         |  |  |
|                                                                                                    |                                                                                        |                                                                 | orgunointo +        |  |  |
| A través de esta pantalla se realizará la selección del curso y las asignaturas<br>pantalla se mostrarán las asignaturas que correspondan al curso seleccionado. | en las que quedará finalmente matriculado. Seleccione el curso de la lista desplegable | y pulse sobre el botón incorporar situado a su derecha. En la p | parte central de la |  |  |
| Selección masiva                                                                                                    | Curso: - 🗸                                                                             | Incorporar                                                      |                     |  |  |
|                                                                                                    |                                                                                        |                                                                 |                     |  |  |
|                                                                                                    | Créditer 2                                                                             | Current Cieles                                                  |                     |  |  |
|                                                                                                    | Creditos.z                                                                             | Conversion:4                                                    |                     |  |  |
| LOGIOTIONA CLÁSICA                                                                                                    | Créditos:2                                                                             | Curso:1 Ciclo:                                                  |                     |  |  |
| OBLIGATORIA                                                                                                    | Matriculae 1                                                                           | Convectoriae:1                                                  |                     |  |  |
|                                                                                                    | Créditos:2                                                                             | Curso:1 Cielo:                                                  |                     |  |  |
| OBLIGATORIA                                                                                                    | Matriculas 1                                                                           | Convocatorias:1                                                 |                     |  |  |
| LOG10110111 EVOLUCIÓN DEL ESPAÑOL                                                                                                    | Créditos:2                                                                             | Curso:1 Ciclo:                                                  |                     |  |  |
| OBLIGATORIA                                                                                                    | Matrículas:1                                                                           | Convocatorias:1                                                 |                     |  |  |
| [ 061011012] GÉNEROS LITERARIOS LATINOS                                                                                                    | Créditos:2                                                                             | Curso:1 Ciclo:                                                  |                     |  |  |
| OBLIGATORIA                                                                                                    | Matrículas:1                                                                           | Convocatorias:1                                                 |                     |  |  |
| [ 061011014] INTRODUCCIÓN AL LABORATORIO QUÍMICO                                                                                                    | Créditos:2                                                                             | Curso:1 Ciclo:                                                  |                     |  |  |
| OBLIGATORIA                                                                                                    | Matrículas:1                                                                           | Convocatorias:1                                                 |                     |  |  |
| [ 061011015] HISTORIA DE AMÉRICA                                                                                                    | Créditos:2                                                                             | Curso:1 Ciclo:                                                  |                     |  |  |
| OBLIGATORIA                                                                                                    | Matrículas:1                                                                           | Convocatorias:1                                                 |                     |  |  |
| [ 061011034] ARTES VISUALES                                                                                                    | Créditos:2                                                                             | Curso:1 Ciclo:                                                  |                     |  |  |
| OBLIGATORIA                                                                                                    | Matrículas:1                                                                           | Convocatorias:1                                                 |                     |  |  |
|                                                                                                    |                                                                                        |                                                                 |                     |  |  |
|                                                                                                    |                                                                                        | < Anterior                                                      | Siguiente >         |  |  |
|                                                                                                    |                                                                                        |                                                                 |                     |  |  |
|                                                                                                    |                                                                                        |                                                                 |                     |  |  |
|                                                                                                    |                                                                                        |                                                                 |                     |  |  |
|                                                                                                    |                                                                                        |                                                                 |                     |  |  |
|                                                                                                    |                                                                                        |                                                                 |                     |  |  |
|                                                                                                    |                                                                                        |                                                                 |                     |  |  |

**IMPORTANTE**: Sólo podremos seleccionar el curso en que podamos matricular. Si se selecciona un curso diferente, no se recuperará ninguna asignatura. Así, por ejemplo, si debemos matricularnos en 2º curso y seleccionamos uno distinto, tras pulsar el botón *Incorporar*, no se mostrarán asignaturas.

Guía para la Automatrícula en el Aula de Mayores de la Universidad de Cádiz

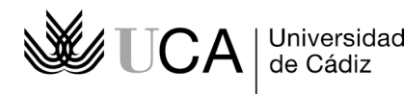

### Pantalla de Descuentos aplicables:

| 1 An                                                                           |                                                                                 |                                                   |                                                                              | Universidad de Cádiz                                                                |                                              |                                        |                |
|--------------------------------------------------------------------------------|---------------------------------------------------------------------------------|---------------------------------------------------|------------------------------------------------------------------------------|-------------------------------------------------------------------------------------|----------------------------------------------|----------------------------------------|----------------|
| cadiz<br>de Cádiz                                                              | Nombre: Ramon N                                                                 | iran                                              |                                                                              | DNI: 31: 57                                                                         | Periodo de Mati                              | ícula: 2017-18                         | Ayuda Cancelar |
|                                                                                |                                                                                 | la Selección del plan de                          | e estudios Datos personales Selecci                                          | ón de curso/asignaturas Descuentos aplicable                                        | s Plazos y formas de pago Desglose y recibos | Finalizar Automatricula                |                |
| Descuentos a                                                                   | plicables                                                                       |                                                   |                                                                              |                                                                                     |                                              | < Anterior Sig                         | uiente >       |
| En es<br>hasta                                                                 | sta ventana podrá selec<br>a que el personal admini                             | cionar el descuento q<br>istrativo del Aula de Ma | ue se aplicará a su matrícula, debié<br>ayores verifique la documentación ar | NOTAS<br>indose elegir únicamente aquel al que se ten<br>portada por el interesado. | ga derecho. Los efectos económicos del deso  | uento en la matrícula serán provisiona | es             |
| Aula U                                                                         | Iniversitaria de Mayores                                                        | 5                                                 |                                                                              |                                                                                     |                                              |                                        | _              |
| <ul> <li>[-1]No</li> <li>[950]Bl</li> <li>[230]Pl</li> <li>[33]V(d)</li> </ul> | aplicable<br>ECARIOS AULA UNIVER<br>ERSONAL DE LA UCA 1<br>timas del terrorismo | RSITARIA DE MAYORES                               | S                                                                            |                                                                                     |                                              |                                        |                |
| Olocius                                                                        |                                                                                 |                                                   |                                                                              |                                                                                     |                                              |                                        | 4              |
|                                                                                |                                                                                 |                                                   |                                                                              |                                                                                     |                                              |                                        |                |
|                                                                                |                                                                                 |                                                   |                                                                              |                                                                                     |                                              | < Anterior Sig                         | uiente >       |
|                                                                                |                                                                                 |                                                   |                                                                              |                                                                                     |                                              |                                        |                |
|                                                                                |                                                                                 |                                                   |                                                                              |                                                                                     |                                              |                                        |                |
|                                                                                |                                                                                 |                                                   |                                                                              |                                                                                     |                                              |                                        |                |
|                                                                                |                                                                                 |                                                   |                                                                              |                                                                                     |                                              |                                        |                |
|                                                                                |                                                                                 |                                                   |                                                                              |                                                                                     |                                              |                                        |                |
|                                                                                |                                                                                 |                                                   |                                                                              |                                                                                     |                                              |                                        |                |
|                                                                                |                                                                                 |                                                   |                                                                              |                                                                                     |                                              |                                        |                |
|                                                                                |                                                                                 |                                                   |                                                                              |                                                                                     |                                              |                                        |                |
|                                                                                |                                                                                 |                                                   |                                                                              |                                                                                     |                                              |                                        |                |
|                                                                                |                                                                                 |                                                   |                                                                              |                                                                                     |                                              |                                        |                |
|                                                                                |                                                                                 |                                                   |                                                                              |                                                                                     |                                              |                                        |                |
|                                                                                |                                                                                 |                                                   |                                                                              |                                                                                     |                                              |                                        |                |

A través de esta pantalla se indicará al sistema si somos beneficiarios de algún tipo de descuento en nuestra matrícula. Su aplicación final estará condicionada a la comprobación, por parte del personal administrativo del Aula de Mayores de la documentación aportada por el alumno. Por defecto, el valor seleccionado será **[-1] No aplicable**, es decir, que no se aplicarán descuentos a la matrícula.

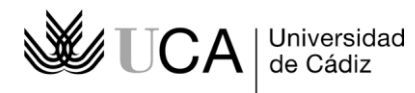

# Pantalla de Plazos y formas de pago:

| 1 And And And And And And And And And And                                                                                                    | Universidad de Cádiz                                                          |                                                                                                    |
|----------------------------------------------------------------------------------------------------|-------------------------------------------------------------------------------|----------------------------------------------------------------------------------------------------|
| Nombre: Ramon N Iran                                                                                                    | DNI: 31: 37                                                                   | Periodo de Matrícula: 2017-18                                                                                       |
| Bienvenida Selección del plan de estudios                                                                                                    | Datos personales Selección de curso/asignaturas Descuentos aplicables Pla     | zos y formas de pago Desglose y recibos Finalizar Automatrícula                                                     |
| Plazos y formas de pago<br>Por medio de esta pantalla podrá indicar si abonará el importe                                                         | NOTAS<br>de su matrícula en un único plazo o en dos plazos iguales.           | < Anterior Siguiente >                                                                                              |
| Sistema de financiación                                                                                                    |                                                                               |                                                                                                    |
| PAGO ÚNICO     Importe Minimo: Sin importe mínimo Recargo: 0.0     PAGO FRACCIONADO EN DOS PLAZOS     Importe Minimo: 100,00 Eur. Recargo: 0.0% N | % Número de plazos: 1<br>Elegir si ab<br>plazos de i                          | onaremos la matrícula en un único plazo o en dos<br>gual importe                                                    |
| Plazos de pago                                                                                                    | Si hemos a<br>podremos                                                        | plicado algún tipo de descuento a la matrícula, únicamente<br>seleccionar pago único, dado que el importe será 0 €. |
| Forma de pago Recibo Bancario V<br>Recibo Bancario V<br>TPV Santander Elavon on-line                                                              | Seleccionaremos la forma en que abonar<br>disponibles en la lista de valores. | emos la matrícula de entre los                                                                                      |
|                                                                                                    |                                                                               | < Anterior Siguiente >                                                                                              |
|                                                                                                    |                                                                               |                                                                                                    |
|                                                                                                    |                                                                               |                                                                                                    |
|                                                                                                    |                                                                               |                                                                                                    |

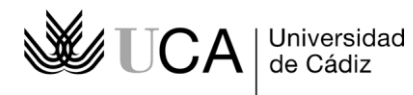

### Pantalla de Desglose y recibos:

|          | 6                                                                          |                                           |                                                          | Univers                                                             | idad de Cádiz                            |                          |                                       |                       |                   |
|----------|----------------------------------------------------------------------------|-------------------------------------------|----------------------------------------------------------|---------------------------------------------------------------------|------------------------------------------|--------------------------|---------------------------------------|-----------------------|-------------------|
| LE A     | Nombre: Ramon N                                                            | ıran                                      |                                                          |                                                                     | DNI: 31: 57                              |                          | Periodo de Matrícula: 2               | 017-18                |                   |
| de Cádiz |                                                                            |                                           |                                                          |                                                                     |                                          |                          |                                       |                       | Ayuda Can         |
|          | Bienver                                                                    | nida Selección del                        | plan de estudios Datos                                   | personales Selección de curso/asignatu                              | ras Descuentos aplicables I              | Plazos y formas de pago  | Desglose y recibos Finalizar Au       | tomatrícula           |                   |
| glose y  | recibos                                                                    |                                           |                                                          |                                                                     |                                          |                          |                                       | < Anterior            | Siguiente >       |
| E        | En esta ventana se le informará del<br>que se generarán en función de la n | desglose económic<br>nodalidad de pago el | o de su matrícula, mostra<br>legida en la pantalla antei | ándose los conceptos e importes aplicado<br>ior (uno o dos plazos). | NOTAS<br>os a la misma y, en su caso, lo | s descuentos seleccior   | ados. En la parte inferior del formul | ario se mostrarán los | recibos bancarios |
| portes d | le la matricula                                                            |                                           |                                                          |                                                                     |                                          |                          |                                       |                       |                   |
| Conce    | eptos                                                                      |                                           |                                                          |                                                                     |                                          |                          |                                       |                       |                   |
|          | Concepto<br>Créditos en 1ª Matrícula                                       |                                           | Car                                                      | tidad<br>16,00                                                      | Importe<br>0,00                          |                          | Total<br>0,00                         |                       |                   |
|          | Tarjeta Identificación<br>Matrícula Aula Universitaria<br>de Mayores       |                                           |                                                          | 1,00                                                                | 100,00                                   |                          | 100,00                                |                       |                   |
|          |                                                                            |                                           |                                                          | Total Académico:<br>Total Administrativo:                           |                                          | 0,00 Eur.                |                                       |                       |                   |
|          |                                                                            |                                           |                                                          | Recargo por financiación:<br>Total:                                 |                                          | 0,00 Eur.<br>100,00 Eur. |                                       |                       |                   |
| ibo de   | Pago                                                                       |                                           |                                                          |                                                                     |                                          |                          |                                       |                       |                   |
| Imp.     | Referencia                                                                 | Plazo                                     | Tipo Pago                                                | Forma Pago                                                          | F. Emisión                               | F. Vence                 | Importe                               | Agr.                  | Cob.              |
|          | 2017294171393                                                              | 1                                         | Pago único                                               | Recibo Bancario                                                     | 15/05/18                                 | 29/05/18                 |                                       | 100,00 Eur. No        | No cobrado        |
|          |                                                                            |                                           |                                                          |                                                                     |                                          |                          |                                       |                       |                   |
|          |                                                                            |                                           |                                                          |                                                                     |                                          |                          |                                       | < Anterior            | Siguiente >       |
|          |                                                                            |                                           |                                                          |                                                                     |                                          |                          |                                       |                       |                   |
|          |                                                                            |                                           |                                                          |                                                                     |                                          |                          |                                       |                       |                   |
|          |                                                                            |                                           |                                                          |                                                                     |                                          |                          |                                       |                       |                   |
|          |                                                                            |                                           |                                                          |                                                                     |                                          |                          |                                       |                       |                   |
|          |                                                                            |                                           |                                                          |                                                                     |                                          |                          |                                       |                       |                   |
|          |                                                                            |                                           |                                                          |                                                                     |                                          |                          |                                       |                       |                   |
|          |                                                                            |                                           |                                                          |                                                                     |                                          |                          |                                       |                       |                   |

Aquí se mostrará el resumen económico de la matrícula: importes y descuentos aplicados, forma de pago y recibos generados. Se trata de una pantalla meramente informativa, por lo que pasaremos a la siguiente y última para terminar.

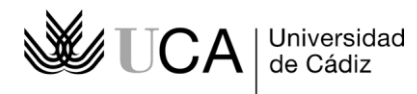

## Pantalla de Finalizar Automatrícula:

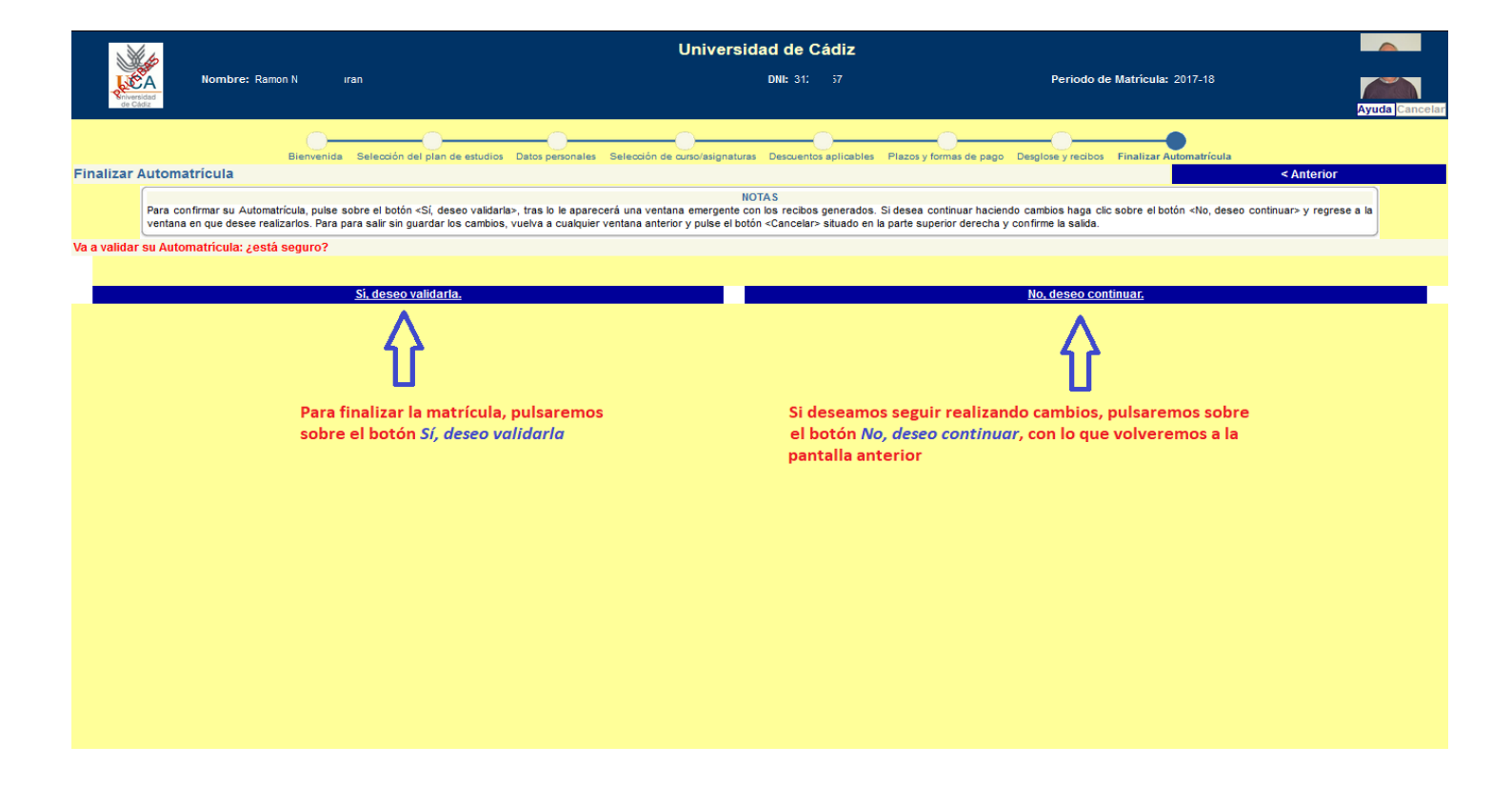

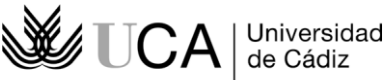

En esta última pantalla podremos confirmar nuestra matrícula o volver a la pantalla anterior para continuar haciendo cambios sobre la misma. Una vez que hayamos confirmado la matrícula, y sólo en el caso que hubiéramos elegido la forma de pago TPV-Elavon Santander (pago con tarjeta), se mostrará una ventana emergente con la pasarela de pago en la que introduciremos los datos de nuestra tarjeta bancaria:

|                         | Universidad de Câdiz                                                                                                    |
|-------------------------|----------------------------------------------------------------------------------------------------|
| chiversidad<br>de Cádiz | Pasarela de pago                                                                                                    |
|                         |                                                                                                    |
|                         | Pago con tarjeta  Pago con tarjeta  I Ha seleccionado pago con tarjeta. Si está de acuerdo con el importe pulse el botón "aceptar". Si no está de acuerdo pulse "cancelar" y contacte con el responsable del servicio. |
|                         |                                                                                                    |
|                         |                                                                                                    |
|                         | Datos del pago                                                                                                    |
|                         | Número de operación: 2017294171690_20180516100802<br>Importe: 100,00 Euros                                                                                                    |
|                         |                                                                                                    |
|                         |                                                                                                    |
|                         |                                                                                                    |
|                         | LEER EL SIGUIENTE DOCUMENTO: <u>Tramitación de</u>                                                                                                    |
|                         | pagos on-line                                                                                                    |
|                         | Aceptar la conformidad para activar                                                                                                    |
|                         | Aceptar                                                                                                    |
|                         | Para consultar la Normativa de la Universidad, pulse el siguiente enlace: Normativa de pagos y devoluciones                                                                                                    |
|                         | 60 SEGUA Santander Flavon                                                                                                    |
|                         |                                                                                                    |
|                         |                                                                                                    |
|                         |                                                                                                    |
|                         |                                                                                                    |

Guía para la Automatrícula en el Aula de Mayores de la Universidad de Cádiz

Finalmente, se nos mostrará un documento pdf con el recibo o recibos bancarios (o el justificante de abono, caso que hubiéramos realizado el pago con tarjeta). Si elegimos como forma de pago *Recibo bancario*, habremos imprimir el documento y presentarlo para el pago ante cualquier sucursal del Banco Santander. Si hemos realizado el pago con tarjeta bancaria, podremos imprimir o guardar el justificante:

| Universi<br>de Cái                                                                                                    | A<br>dad<br>diz                                      |                           |                 |                 |                |      |       |                        |        |                               |       |   |    |
|----------------------------------------------------------------------------------------------------|------------------------------------------------------|---------------------------|-----------------|-----------------|----------------|------|-------|------------------------|--------|-------------------------------|-------|---|----|
| Centre                                                                                                    | AULA UNIVERSIT                                       | ARIA DE MAYORES, AL       | GECIRAS         |                 |                |      |       |                        |        |                               |       |   |    |
| Play                                                                                                    | a: 6101 AULA UN                                      | IVERSITARIA DE MAYO       | RES, SEDE DE    | ALGECIE         | <b>AS</b>      |      |       |                        |        |                               |       |   |    |
| N° exp                                                                                                    | p: 321                                               |                           | Alumno: RA1     |                 |                |      | URA   | N                      |        |                               |       |   |    |
| Curse<br>N.I.F                                                                                                    | o: 2017-18<br>.: 31. 7B                              |                           | /<br>110<br>CÁE | CÁDIZ<br>DIZ    | :3 P:          | 3 L: | A     |                        |        |                               |       |   |    |
|                                                                                                    |                                                      | DATO                      | S DE MATRIC     | ULA             |                |      |       |                        |        |                               |       |   |    |
| Código                                                                                                    | Asignatura                                           | 2                         |                 | Plan            | Cv             | т    | с     | Gr                     | Cré    | ditos                         | D     | v | Mt |
| 61011002                                                                                                    | INTRODUCCIÓN A LA                                    | INFORMÁTICA               |                 | 6101            | 1              | G    | 1     | 01                     |        | 2                             | A     | v | 1  |
| 61011009                                                                                                    | MITOLOGÍA CLÁSICA                                    |                           |                 | 6101            | 1              | G    | 1     | 01                     |        | 2                             | A     | v | 1  |
| 61011010                                                                                                    | ALIMENTACION Y CU                                    | JLTURA                    |                 | 6101            | 1              | G    | 1     | 01                     |        | 2                             | A     | v | 1  |
| 61011012                                                                                                    | GÉNEROS LITERARIO                                    | S LATINOS                 |                 | 6101            | i              | Ğ    | i     | 01                     |        | 2                             | Ā     | v | i  |
| 61011014                                                                                                    | INTRODUCCIÓN AL L                                    | ABORATORIO QUÍMICO        |                 | 6101            | 1              | G    | 1     | 01                     |        | 2                             | A     | v | 1  |
| 61011015                                                                                                    | HISTORIA DE AMERI                                    | CA                        |                 | 6101            | 1              | G    | 1     | 01                     |        | 2                             | A     | v | 1  |
| 01011034                                                                                                    | ARTES VISUALES                                       |                           |                 | 0101            |                | 0    | -     | 01                     |        | 2                             | A     | v | -  |
|                                                                                                    |                                                      | <u>-</u>                  | CONCEPTOS       |                 |                |      | _     |                        |        |                               |       |   |    |
| Concepto                                                                                                    |                                                      |                           |                 | Ca              | nt             |      | lţ    | p. unt.                |        | Total                         |       |   |    |
| CRÉDITOS E<br>MATRÍCULA<br>TARJETA IDI<br>Totales:                                                                                                    | N Iª MATRÍCULA<br>AULA UNIVERSITARIA<br>ENTIFICACIÓN | DE MAYORES                |                 | 16.<br>1.<br>1. | 00<br>00<br>00 |      | 1     | 0.00<br>100.00<br>0.00 | 1      | 0.00<br>00.00<br>0.00<br>0.00 |       |   |    |
|                                                                                                    |                                                      |                           | PAGO            |                 |                |      |       |                        |        |                               |       |   |    |
| S. Fin. Page                                                                                                    | Referencia                                           | Importe                   | Emisión         | Vencimier       | ato            | 0    | Cobro |                        | Cu     | enta ba                       | ncari | a |    |
| S1 1                                                                                                    | 2017294171393                                        | 100.00                    | 15-05-18        | 29-05-18        |                |      |       |                        |        |                               |       |   |    |
| El plazo para hacer efectivo el importe indicado es de diez dias hábiles a partir de la fecha del presente recibo. En caso contrario y en aplicación del art. 27.6<br>de la Normativa de Matricula de esta Universidad y la Orden de 31 de julio de 1998, donde se fijan los precios a satisfacer por la prestación de Servicios<br>Académicos Universitarios para el curso 1998/99, se considerará que Ud. ha desistido en su solicitud de matricula, procediendo a la anulación de la misma. El<br>importe del segundo plazo se cargará en la cuenta corriente indicada como domicilio de pago, a partir del 15 de diciembre.<br><br> |                                                      |                           |                 |                 |                |      |       |                        |        |                               |       |   |    |
| CODIGO PR                                                                                                    | OCEDIMIENTO RECAU                                    | DACION - CPR 9050794      |                 |                 |                |      |       |                        |        |                               |       |   |    |
| Emisora:                                                                                                    | 01132001 Sufijo: 02                                  | 3 Referencia: 20172941713 | 393 Identifica  | rión: 00100     | )5             | Imp  | orte: |                        | 100.00 |                               |       |   |    |
|                                                                                                    |                                                      | 90507011320010232         | 01729417139300  | 0100500000      | 1000           | 0097 |       |                        |        |                               |       |   |    |
| Texto explica                                                                                                    | tivo de las abreviaturas                             |                           |                 |                 |                |      |       |                        |        |                               |       |   |    |
|                                                                                                    |                                                      |                           |                 |                 |                |      |       |                        |        |                               |       |   |    |

Guía para la Automatrícula en el Aula de Mayores de la Universidad de Cádiz

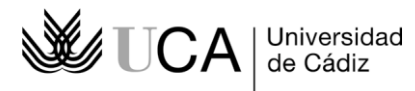

Si bien nuestra matrícula habrá quedado formalizada definitivamente, por motivos de seguridad, siempre será conveniente cerrar correctamente la sesión en el navegador:

|              | Universidad de Cádiz                                                                        |           | ^ |
|--------------|---------------------------------------------------------------------------------------------|-----------|---|
| de Ci        | DNI: 31227157                                                                               | de Cáldiz |   |
|              | Anles de cerrar su navegador debe imprimir la carta de pago o justificante de su matricula. |           |   |
|              | <u>Cerrar</u>                                                                               |           |   |
| Carta de pag | • •                                                                                         |           |   |
|              | ·····································                                                       |           |   |
|              | Una vez que hayamos impreso o guardado el documento pdf                                     |           |   |
|              | generado, cerraremos la ventana y el navegador                                              |           |   |
|              |                                                                                             |           |   |
|              |                                                                                             |           |   |
|              |                                                                                             |           |   |
|              |                                                                                             |           |   |
|              |                                                                                             |           |   |
|              |                                                                                             |           |   |
|              |                                                                                             |           |   |
|              |                                                                                             |           |   |
|              |                                                                                             |           |   |
|              |                                                                                             |           |   |
|              |                                                                                             |           |   |
|              |                                                                                             |           |   |
|              |                                                                                             |           |   |
|              |                                                                                             |           |   |
|              |                                                                                             |           |   |
|              |                                                                                             |           |   |
|              |                                                                                             |           |   |
|              |                                                                                             |           |   |
|              |                                                                                             |           |   |